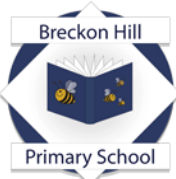

Part of: The Legacy Learning Trust Placing learners and learning at the heart of all that we do. Breckon Hill Primary School Breckon Hill Road Middlesbrough TS4 2DS Tel: 01642 243044

Headteacher: Mrs J Smith

e-mail: contact@breckonhillprimary.co.uk website: www.breckonhillprimary.co.uk

14<sup>th</sup> February 2025

Dear Parents and Carers,

## Parents' Evening Monday 10<sup>th</sup> / Tuesday 11<sup>th</sup> March Online Appointment Booking

We would like to invite you to meet with your child's class teacher.

This is an important evening and provides you with an opportunity to talk with your child's class teacher about their progress and how they are getting on at school.

We have an easy to use online appointment booking system. This allows you to choose your own appointment times with teachers and you will receive an email confirming your appointments.

## Appointments can be made from Monday 17<sup>th</sup> February.

Please visit <u>https://breckonhill.schoolcloud.co.uk/</u> to book your appointments. (A short guide on how to add appointments is included on the back of this letter.) Login with the following information:

Student's First Name:«Forename»Student's Surname:«Surname»Date of Birth

If you do not have access to the internet, please contact the school office who will be happy to add appointments on your behalf.

Yours faithfully,

Mrs Smith Headteacher

## Parents' Guide for Booking Appointments

Browse to <a href="https://breckonhill.schoolcloud.co.uk/">https://breckonhill.schoolcloud.co.uk/</a>

| Title         | First Name                                                                                                    | Semane            |
|---------------|----------------------------------------------------------------------------------------------------|-------------------|
| Mis i r       | Rachael                                                                                                    | Abbit             |
| Emell         |                                                                                                    | Confirm Ernall    |
| rattoti@gnatc | om                                                                                                    | rabbat4@gmail.com |
| student's De  | tails                                                                                                    |                   |
| First Manual  | 5 - <b>5</b> - <b>5</b> | Date Of Burth     |

Step 1: Login

Fill out the details on the page then click the *Log In* button. A confirmation of your appointments will be sent to the email address you provide.

| Click a date to continue<br>Mondey, 13th September<br>In person 8 video call                     | Click on the date you wish to book.                                                                                                    |
|--------------------------------------------------------------------------------------------------|----------------------------------------------------------------------------------------------------|
| Monday, 13th September<br>In person & video call                                                 |                                                                                                    |
| Open for lookings                                                                                | Unable to make all of the dates listed? Click I'm unable to attend.                                                                                                    |
| Tuesday, 14th September<br>In-person ><br>Open für lookings                                      |                                                                                                    |
| On anable to attend                                                                              |                                                                                                    |
| ents using the sprison belong, and them hit Next.<br>whenevel on your availability<br>In handhar | <b>3: Select Booking Mode</b> Choose <i>Automatic</i> if you'd like the system to suggest the shortest possible appointment schedule based on the times you're available to attend. To pick the times to book with each teacher, choose <i>Manual</i> . Then press <i>Next</i> . We recommend choosing the automatic booking mode when browsing on a mobile device and choosing the automatic booking mode when browsing on a mobile device.                                                                                                    |
| ou can attend, select which feachers yo                                                          | Step 4: Select Availability                                                                                                    |
|                                                                                                  | In parent lange  Provide in parent In scalar in parent In scalar i |

| there is a leasther you do re | at winds to a | on, phone critick the      | rn befare you cardinae. |  |
|-------------------------------|---------------|----------------------------|-------------------------|--|
| en Abbot                      |               |                            |                         |  |
| Mr J Brown<br>SENCO           |               | Mrs A Whoeler<br>Clean 11A |                         |  |
|                               |               |                            |                         |  |
|                               | 0.00          |                            |                         |  |

14:36 ity: 14:00 - 17:00

**Step 5: Choose Teachers** Select the teachers you'd like to book appointments with. A green tick indicates they're selected. To de-select, click on their name.

| Johnma                             | ppointment Time                               | S                  |                          |                 |
|------------------------------------|-----------------------------------------------|--------------------|--------------------------|-----------------|
| he following a<br>liv Accept built | ppointments have been re<br>on at the bottom. | served for two min | utes. If you're happy wi | th them, please |
|                                    | Teacher                                       | Student            | Subject                  | Room            |
|                                    |                                               |                    |                          |                 |
| 17:10                              | Mr J Sinclair                                 | Bon                | English                  | EG              |
| 17:10<br>17:25                     | Mr J Sinciair<br>Mrs D Mumford                | Ben<br>Ben         | English<br>Mathematics   | E6<br>M2        |

*Step 7: Book Appointments (Automatic)* If you chose the automatic booking mode, you'll see provisional appointments which are held for 2 minutes. To keep them, choose Accept at the bottom left.

If it wasn't possible to book every selected teacher during the times you are able to attend, you can either adjust the teachers you wish to meet with and try again, or switch to manual booking mode.

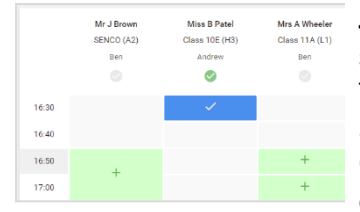

**Step 7: Book Appointments** Click any of the green cells to make an appointment. Blue cells signify where you already have an appointment. Grey cells are unavailable. To change an appointment, delete the original by hovering over the blue box and clicking *Delete*. Then choose an alternate time.

Once you're finished booking all appointments, at the top of the page in the alert box, press *click here* to finish the booking process.

| <b>e</b> 100                     | 🖌 konstaatings                                                     | Distorte to C                                       | lakendar                                                   |  |
|----------------------------------|--------------------------------------------------------------------|-----------------------------------------------------|------------------------------------------------------------|--|
| Trèsis te allo<br>Note that on t | v parents and teachers to door<br>he 12th them will be notaisses a | exprogress and will tail<br>valiable both in-person | e place on 12th and 14th Teptonises<br>and violation call. |  |
|                                  | Teacher                                                            | Student                                             | Subject                                                    |  |
| 16:15                            | M-Mark Labbeck                                                     | Janua Aaron                                         | English                                                    |  |
| 16:00                            | Mass Bina Patal                                                    | Juses Aaron                                         | Publicon Education                                         |  |
| 2 Septem                         | ber Parente Evening                                                |                                                     | Monday, 12th September<br>Video of                         |  |
|                                  |                                                                    |                                                     |                                                            |  |

**Step 8: Booking Mode** All your bookings now appear on the My Bookings page. An email confirmation has been sent and you can also print appointments by pressing *Print*. Click *Subscribe to Calendar* to add these and any future bookings to your calendar. To change your appointments, click on *Amend Bookings*.